# **Requesting Local Items on a Patron's Behalf**

Documentation by Kristen Zidon, University of Illinois – Urbana-Champaign

#### Alma video: Physical Item and Move Requests

Requests in Alma can be Title-level or Item-level requests. If a patron wants one specific copy (for example, they might only want the one copy we have with the author's signature in it), then the request should be an Item-level request. Item-level requests can only be placed in Alma, not Primo.

However, most requests will be Title-level requests, meaning that any copy of the Title could fill the request. For instructions on how to do this, see the section immediately below. For instructions on making Item-level requests, see the section "Item-Level Request".

## **Title-Level Request**

1. Use the persistent search box at the top of the page to find the item that the patron needs. Make sure that the search entity type on the left side is "All titles" or "Physical titles".

| Physical titles 🔻 | Title 👻 | bell jar | Х | ŧ۲ | Q, | Advanced • |
|-------------------|---------|----------|---|----|----|------------|
|                   |         |          |   |    |    |            |

2. If desired, use the facets in the left sidebar to narrow down your search.

| Facets                                | «      |
|---------------------------------------|--------|
| Material Type<br>Book (31)            | ~      |
| Resource Type<br>Book - Physical (30) | ~      |
| Manuscripts - Electr                  | (1)    |
| Language                              | $\sim$ |
| English (30)                          |        |
| French (1)                            |        |
| Multiple languages (1)                |        |
| Publication Year                      | $\sim$ |
| 1970 - 1980 (7)                       |        |
| 1983 - 1991 (7)                       |        |
| 1992 - 1999 (7)                       |        |
| + More (2)                            |        |

3. Any facets you select will appear at the top of the list of titles. If you want to remove a facet, click the "X" in the circle to the right of that facet.

|                                                      |   | Physical titles  Title  bell jar                                                                                                    | X AT                |
|------------------------------------------------------|---|----------------------------------------------------------------------------------------------------|---------------------|
| Facets                                               | « | Physical Titles (1 - 7 of 7) bell jar                                                                                                    | Save Query          |
| Material Type<br>Book (7)                            | ~ | A Institution A Network & Community                                                                                                    |                     |
| Publication Year<br>1992 (1)<br>1994 (1)<br>1996 (1) | ~ | Sort by : Rank       Secondary Sort by : Rank       E         T       Resource Type : Book - Physical (2)       Language : English (2)       Publication Year : 1992 - 1999 (2)                                                                                                | Clear all           |
| 1997 - 1999 (4)                                      |   | 1       The bell jar / Sylvia Plath ; foreword by Frances McCullough ; biographical note       Edit Re         by Lois Ames ; drawings by Sylvia Plath.       Book By Plath, Sylvia. (New York : Perennial Classics 1999.)       Language: English       MMS ID: 9949436353405 | ecord Holdings ···· |

4. When you find the correct entry, check to make sure there is an available copy, since it is possible to place a request in Alma even if there are no available copies of that title.

**Note:** Click the word "Physical" at the bottom of the entry to show additional availability details. In the example below, two of the Location listings have "-nc" at the end to indicate "non-circulating". Additionally, the "Requests: 1" means that there is already one active request on this Title (the number after the word "Requests" is a link that can be clicked to bring up more details about any requests). If no UIUC copies are currently available for requesting, check if it's possible to request an I-Share copy instead.

| Book By Sandburg, C<br>©1993.)<br>Subject: Humorous s<br>stories, American. an<br>Modification Date: -<br>Creation Date: 09/10 | arl, (New York : AA I<br>stories. Fantasy. Chi<br>d others | Knopf Languag<br>ISBN: 06<br>Idren's others<br>Record I<br>01carli_I | <b>ge:</b> English<br>579800700 and<br><b>number:</b> 1868904-<br>network ♥ | <b>Requests:</b><br>1<br><b>MMS ID:</b><br>99369714434 | 05899          |
|----------------------------------------------------------------------------------------------------|------------------------------------------------------------|----------------------------------------------------------------------|-----------------------------------------------------------------------------|--------------------------------------------------------|----------------|
| Physical (3)     Holdings   3 of 3 items                                                                                       | Other details                                              | 3                                                                    |                                                                             |                                                        |                |
| Library                                                                                                    | Location                                                   | Call Number                                                          | Accession Number                                                            | Item Availability                                      | Related Record |
| CCB                                                                                                    | cbx-nc                                                     | S.SA56M1993                                                          | -                                                                           | • 1 of 1 Available                                     | -              |
| MAINSTACKS                                                                                                    | stx                                                        | 813 SA541M                                                           | 1.751                                                                       | • 1 of 1 Available                                     |                |
| RBML                                                                                                    | rbx-nc                                                     | SANDBRG813SA5<br>41M                                                 | -                                                                           | • 1 of 1 Available                                     |                |

5. If there is at least one available UIUC copy, click the "..." button in the upper right corner of the entry and select "Request".

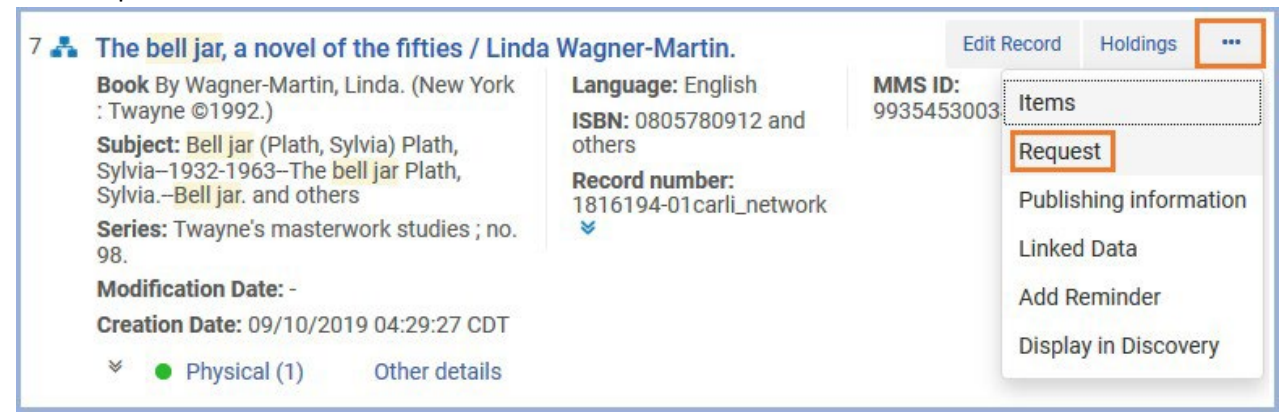

6. In the "Request Type" drop-down menu, select "Patron physical item request".

| The bell jar, a | novel of the fifties / Linda Wagner-Ma                | rtin. 💉                |
|-----------------|-------------------------------------------------------|------------------------|
| Institution     | University of Illinois at Urbana-Champaign (UIU) —Cha | impaign and Urbana, IL |
| Create Request  |                                                       | ~                      |
| Request Type *  | Q Look-up or select                                   |                        |
|                 | Booking request                                       |                        |
|                 | Move permanently                                      |                        |
|                 | Move temporarily                                      |                        |
|                 | Patron digitization request                           |                        |
|                 | Patron physical item request                          |                        |
|                 | Staff digitization request                            |                        |

| 7. | Selecting this c | option will expan | d the screen | with more | options to | complete the | request |
|----|------------------|-------------------|--------------|-----------|------------|--------------|---------|
|----|------------------|-------------------|--------------|-----------|------------|--------------|---------|

| The bell jar, a novel of the fifties / Linda Wagner-Martin. |                                       |                                                                          |     |   |   |  |  |  |  |
|-------------------------------------------------------------|---------------------------------------|--------------------------------------------------------------------------|-----|---|---|--|--|--|--|
| Institution                                                 | University of Illinois at Urbana-Chan | iversity of Illinois at Urbana-Champaign (UIU) —Champaign and Urbana, IL |     |   |   |  |  |  |  |
| Create Request                                              |                                       |                                                                          |     |   | ~ |  |  |  |  |
| Request Type *                                              | Patron physical item request          |                                                                          | •   |   |   |  |  |  |  |
| Requester *                                                 | Q Look-up or select                   | ∷≣                                                                       | Ð   |   |   |  |  |  |  |
| Note                                                        |                                       |                                                                          |     |   |   |  |  |  |  |
|                                                             |                                       |                                                                          | .:: |   |   |  |  |  |  |
| Pickup<br>Institution *                                     | My Institution: University of Illin   | ois                                                                      | •   |   |   |  |  |  |  |
| Pickup At *                                                 |                                       |                                                                          | •   |   |   |  |  |  |  |
|                                                             | Override On Shelf Request Policy      | ,                                                                        |     |   |   |  |  |  |  |
| Additional Reques                                           | st Attributes                         |                                                                          |     |   | ~ |  |  |  |  |
| Material Type                                               |                                       |                                                                          | •   | ] |   |  |  |  |  |
| Date Needed By                                              |                                       |                                                                          |     |   |   |  |  |  |  |
| Loan Period                                                 |                                       |                                                                          | •   | ] |   |  |  |  |  |

8. Scan the patron's ID in the "Requester" field.

| Create Request |                              |    |   |
|----------------|------------------------------|----|---|
| Request Type * | Patron physical item request |    | • |
| Requester *    | 20112000326602               | ∷≣ | Ð |
| Note           |                              |    |   |
|                |                              |    |   |

9. If the patron's name does not appear in the "Requester" field, click that field to put your cursor in it. Then hit the "Enter" key. Once the patron's name appears in the "Requester" field, you can continue.

| Create Request |                      |         |    |   |
|----------------|----------------------|---------|----|---|
| Request Type * | Patron physical item | request |    | • |
| Requester *    | Fish, Stackles       | ×       | ∷≡ | Ð |
| Note           |                      |         |    |   |
|                |                      |         |    |   |

10. If the requested item is part of a series, select an option in the Description field to indicate which item in the series is being requested.

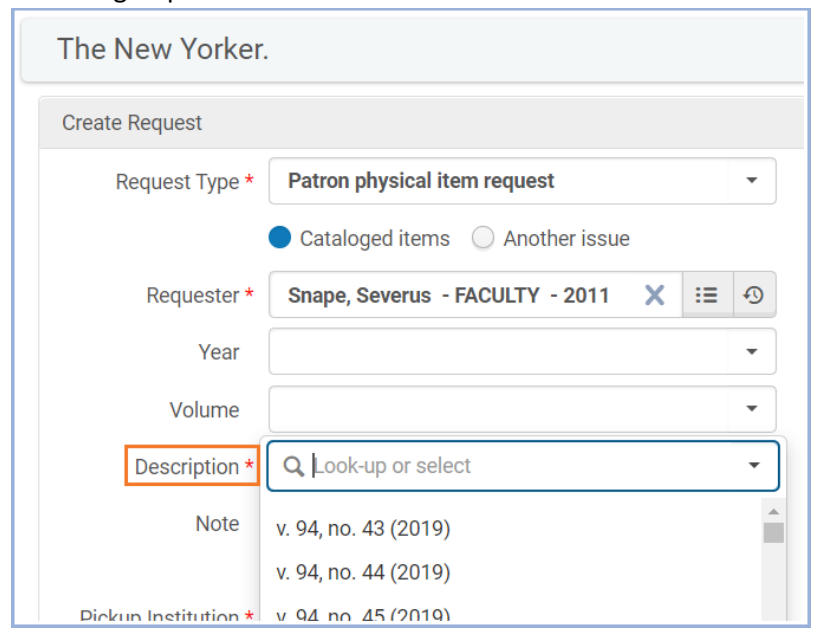

11. Ask the patron where they would like to pick up the item, then select that option from the "Pickup At" drop-down menu. **Note:** Some items can only be picked up at certain locations, so the drop-down menu for the "Pickup at" field may only show those locations.

| Create Request       |                                               |    |          |  |  |  |  |
|----------------------|-----------------------------------------------|----|----------|--|--|--|--|
| Request Type *       | Patron physical item request                  |    | •        |  |  |  |  |
| Requester *          | Fish, Stackles X                              | =  | Ð        |  |  |  |  |
| Note                 |                                               |    |          |  |  |  |  |
| Pickup Institution * | My Institution: University of Illinois at Url | Di | •        |  |  |  |  |
| Pickup At *          | Pickup At * Q Look-up or select               |    |          |  |  |  |  |
|                      | No Campus : Main Stacks                       | 4  | <b>ک</b> |  |  |  |  |
|                      | No Campus : SSHEL                             | 4  | Ð        |  |  |  |  |
| Additional Request A | No Campus                                     | ~  |          |  |  |  |  |
| Material Type        | Architecture and Art Library                  |    |          |  |  |  |  |
| Date Needed By       | Chemistry Library                             |    |          |  |  |  |  |
| Loop Daried          | Communications Library                        |    |          |  |  |  |  |
| Loan Penou           | Funk ACES Library                             |    |          |  |  |  |  |
|                      | Grainger Engineering Library                  |    | 1        |  |  |  |  |
|                      | History, Philosophy and Newspaper Library     |    |          |  |  |  |  |
|                      | International and Area Studies Library        |    | -        |  |  |  |  |

Requesting Local Items on a Patron's Behalf - 5 12. You can also select options in the "Additional Request Attributes" section, but be aware that adding these limits may mean that Alma would be unable to fill the request.

| Additional Request Attributes |   |
|-------------------------------|---|
| Material Type                 | - |
| Date Needed By                |   |
| Loan Period                   |   |

## 13. Click the "Submit" button near the upper right corner to finish the request.

| ExLibris          | Alma                                                        | *           | » Acquisitions    | Resources     | Fulfillment    | Admin    | Analytics | 0 | 1    | <ul><li>✓</li></ul> | •     | ?     | Ð    |
|-------------------|-------------------------------------------------------------|-------------|-------------------|---------------|----------------|----------|-----------|---|------|---------------------|-------|-------|------|
| Physical titles • | Title 🔻                                                     |             |                   |               |                |          |           | 1 | ft v | ٩                   | Adv   | anced | •    |
| < Create R        | equest                                                      |             |                   |               |                |          |           |   |      | Ca                  | ancel | Su    | bmit |
| The bell ja       | The bell jar, a novel of the fifties / Linda Wagner-Martin. |             |                   |               |                |          |           |   |      |                     |       |       | ~    |
| Institution       | University of                                               | of Illinois | at Urbana-Champai | gn (UIU) —Cha | ampaign and Ur | bana, IL |           |   |      |                     |       |       |      |

#### 14. The system should provide you confirmation that the request has been placed.

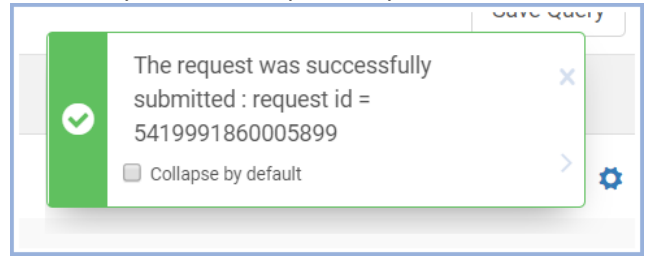

# **Item-Level Request**

1. Use the persistent search box at the top of the page to find the item that the patron needs. Make sure that the search entity type on the left side is "Physical items".

| Physical items ▼       Keywords ▼       illinois danzer       X ♠ ▼       Q       Advanced ▼ |
|----------------------------------------------------------------------------------------------|
|----------------------------------------------------------------------------------------------|

2. If desired, use the facets in the left sidebar to narrow down your search.

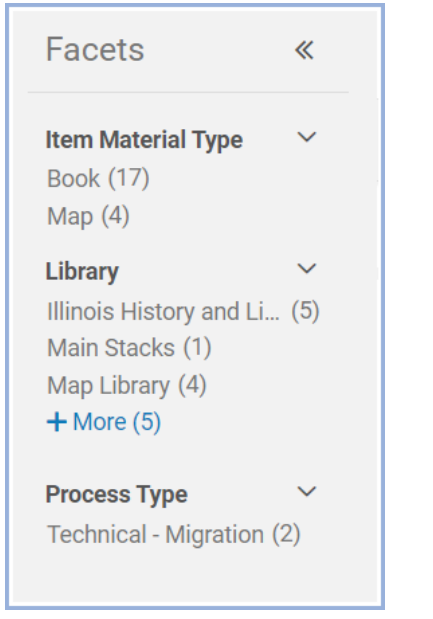

3. Any facets you select will appear at the top of the list of items. If you want to remove a facet, click the "X" in the circle to the right of that facet.

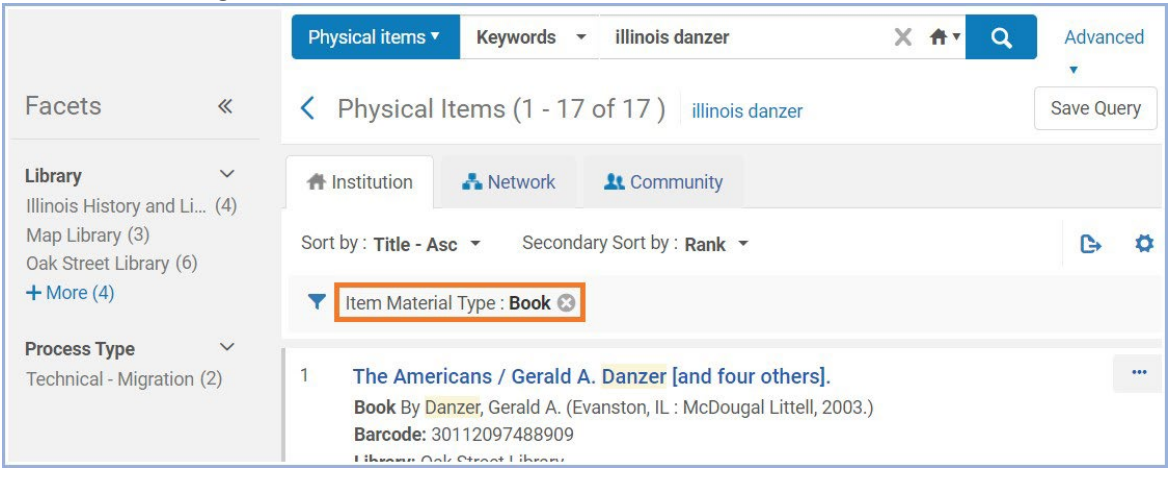

4. When you find the specific item that the patron wants, check to see if it's available, since it is possible to request an item in Alma even if isn't available.

Note: Some signs that an item is not available for requesting include:

- Process Type of "Loan", "Lost", "Missing", or "Hold Shelf"
- Status of "Item not in place"
- Item Policy of "BOOK NOCIRC"
- The word "Requests" followed by a number

| The cat in the hat / by Dr. Seuss.                                                                                                    |                                                                                                    | The cat in the h                                                                                                    | at comes back! By Dr.                                                         | Seuss.                                                                                                    |  |
|----------------------------------------------------------------------------------------------------|----------------------------------------------------------------------------------------------------|----------------------------------------------------------------------------------------------------|-------------------------------------------------------------------------------|----------------------------------------------------------------------------------------------------|--|
| <b>Book</b> By <mark>Seuss</mark> , (New York : Random<br>House 2007, c1986.)                                                                                                    | Call Number: SE.<br>Se81c2007                                                                                                 | Book By <mark>Seuss</mark> , ([N<br>Books [c1958])                                                                                                    | New York] Beginner                                                            | Call Number: SE.<br>G27ca                                                                                                    |  |
| Barcode: 30112082696854<br>Library: SSHEL<br>Creation Date: 09/10/2019 07:54:05 CDT<br>Modification Date: 03/04/2020 16:36:46<br>CST<br>Process type: Loan<br>Expected Arrival Time: -<br>On Hold Expiration Date: | Call Number Type:<br>Other scheme<br>Status: Item not in<br>place<br>Due back: -<br>Item Policy: BOOK2<br>Material Type: Book | Barcode: 38888122018348<br>Library: Rare Book and Manuscript Library<br>Creation Date: 09/10/2019 17:30:59 CDT<br>Modification Date: 09/10/2019 17:33:10<br>CDT<br>Expected Arrival Time: -<br>On Hold Expiration Date: -<br>Due Date: - |                                                                               | Call Number Type:<br>Other scheme<br>Status: Item in place<br>Due back: -<br>Item Policy: BOOK<br>NOCIRC<br>Material Type: Book |  |
| The cat in the hat song book, by E<br>Eugene Poddany.<br>Music By Seuss, (New York, Random F<br>©1967.)<br>Barcode: 30112010891833                                                                                 | Dr. Seuss. Piano scor<br>House Call Num<br>G277C<br>Call Num<br>scheme                                                        | re and guitar choro<br>ber: Q. S.782.42<br>ber Type: Other                                                                                                    | ds by Request<br>Requests: 1<br>Item ID:<br>23475006020005899<br>Holdings ID: | Work Order •••                                                                                                    |  |

### 5. If the item is available, click the "Request" button in the upper right corner of the entry.

| 14 | Illinois : a history in pictures / Gerald A. Danzer.                                                                                                    |                                                                                                    |                                                                  |                                                   | Work Order | ••• |
|----|----------------------------------------------------------------------------------------------------|----------------------------------------------------------------------------------------------------|------------------------------------------------------------------|---------------------------------------------------|------------|-----|
| 15 | Book By Danzer, Gerald A., (Urbana : University<br>of Illinois Press, [2011])<br>Barcode: 30112099403328<br>Library: Oak Street Library<br>Creation Date: 09/09/2019 19:41:28 CDT<br>Modification Date: 09/09/2019 19:42:19 CDT<br>Expected Arrival Time: -<br>On Hold Expiration Date: -<br>Due Date: - | Call Number: 977.3<br>D238il<br>Call Number Type: Dewey<br>Decimal classification<br>Status: Item in place<br>Due back: -<br>Item Policy: BOOK 16/4<br>WKS<br>Material Type: Book | Item ID:<br>2333455<br>Holdings<br>2233455<br>MMS ID:<br>9965440 | 497000589<br><b>ID:</b><br>498000589<br>973405899 | 9          |     |
|    | Until: -<br>Permanent Location: Stacks Request Online<br>Other details                                                                                                    |                                                                                                    | Request                                                          | Work Order                                        |            |     |
| 15 | minutes / Geraiu A. Da                                                                                                    |                                                                                                    |                                                                  |                                                   |            |     |
| 15 | Book By Danzer, Gerald A., (Urbana : University<br>of Illinois Press, [2011])<br>Barcode: 30112103494206                                                                                                    | Call Number: F541.D24<br>2011<br>Call Number Type: Library<br>of Congress classification                                                                                          | Item ID:<br>2333455<br>Holdings<br>2233455                       | 499000589<br>ID:<br>501000589                     | 9          |     |

6. From here, follow steps 6. through 14. in the "Title-Level Request" section above.